#### Webポータルシステムの手引き

- (1) 動作環境・学内で利用できるパソコン
- (2) ログイン(1
- (3) 履修登録のながれ
- (4) 履修登録(1
- (5) 履修登録(2
- (6) 履修登録(3
- (7) 個人へのお知らせ閲覧
- (8) 連絡事項の閲覧
- (9) 休講・補講・教室変更
- (10)パソコンからの休補講確認
- (11) プロフィール変更(メールアドレスの登録)

注意:画面のイメージは、実際のものと多少異なる場合があります。

(1)動作環境・学内で利用できるパソコン

【動作環境】

Webポータルシステムは、インターネットに接続しているパソコンを利用して操作します。動作が保証されている環境は以下のとおりです。

〔対応のブラウザ〕

- Microsoft Internet Explorer (Ver.6.0.2800.1106以降)
- Google Chrome (Ver24.0.1312.57以降)
- •Firefox (Ver.2.0.0.6以降)
- Safari(Ver.2.0.4以降)
- Opera (Ver.9.21以降)

本システムは、一部の機能を除き、以下の携帯端末以外のブラウザ機能からも利用できますが、 履修登録などは、間違いや登録漏れのないように行う必要があるため、パソコンで操作を行う ようにしてください。

〔非対応の携帯端末〕

- au/DoCoMo/SoftBank以外
- ・iモードHTML1.0の機種(D501i/F501i/N501i/P501i)
- SoftBank(C2/C3/C4型) SoftBank 4-1 series(S!アプリ非対応) SoftBank 4-2 series(50kアプリ対応)
- SSL接続非対応の機種(動作確認がとれている機種の確認は、以下URLを参照。) http://www.secomtrust.net/service/ninsyo/mobile\_SSL\_2.0.html

なお、携帯端末による操作が可能な機能は以下のとおりです。

- ・個人へのお知らせ閲覧
- ・連絡事項の閲覧
- ・休補講情報の閲覧
- ・コース・資格の申請
- ・履修登録(但し、パソコンでの操作を推奨します。)
- 時間割情報

(注意)

複数の人が利用するパソコンで、Webポータルシステムを利用する場合には、 システムを利用した後に必ずログアウトして終了してください。

#### 【学内で利用できるパソコン】

Webポータルシステムは、自宅でインターネットに接続しているパソコンからも利用できますが、学内で利用できるパソコンが設置されている場所は、以下のとおりです。

パソコンの数に限りがありますので、マナーを守り、席を確保する行為等は禁止します。

・履修登録期間に利用できる場所

| シャローム会館2-6教室 | 42台 |
|--------------|-----|
| シャローム会館2-7教室 | 48台 |
| シャローム会館2-8教室 | 42台 |

(P.2) ログイン (1

1.)本学ホームページにアクセスして下さい。

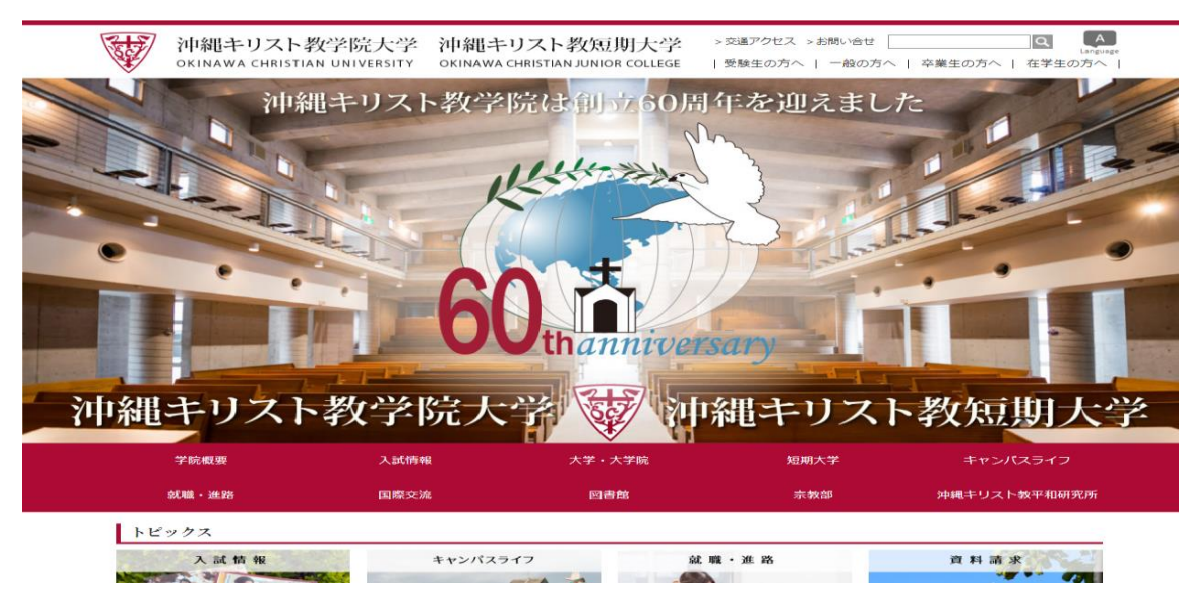

## 2.) Active Academyをクリック

| OPEN CAMPUS          | 公開調座                  | みんなの声     | 資料請求      |
|----------------------|-----------------------|-----------|-----------|
|                      | *** 学び応援プログラム         | 伊尔活動      | 「情報の公表    |
| Secoursebase         | Active Academy        | roundcube | ▶ 同恋会・後援会 |
| ↓ キリ学・キリ短公式 facebook |                       | 二 ご通アクセス  |           |
|                      | このサイトについて   個人情報の取り扱い | ここをクリック!  |           |
|                      | Copyright(c) Okinawa  | l         |           |

# 3.) Active Academyにログインして下さい。

| Webジステムへログインします。<br>ユーザーiDとバスワードを入力して「ログイン」ボタンを押して下さい。<br>ユーザーiD                                                                                                    |  |
|----------------------------------------------------------------------------------------------------|--|
| パスワード<br>ログイン »                                                                                                    |  |
| 注意事項<br>※ バスワードを忘れた場合は、学生証を持参の上、学生文所確認口までも感し下さい。<br>※ MEBPンステムは教徒保護のため、20分操作が行われないと自動的にマステムより切解されます。ご注意下さい。<br>※ MEBPンステムを利用所で為には、プラウザに次の協定が必要となります。<br>・14WSのfrite発動にする<br>・0000kgの受け入れを有効にする<br>お知らせ |  |

●ユーザーIDおよびパスワードはPCのログインと同じです。 (IDおよびパスワードを忘れた学生は学習支援課までお問い合わせください。)

#### (P.3) 履修登録のながれ

- ●手元に用意しておくと便利なものは、以下のとおりです。
  - 講義要項(シラバス) HPにもあります。
  - 授業一覧/時間割表
  - 成績(単位修得状況)が確認できるもの

| 履修登録の流れ                                          |
|--------------------------------------------------|
| ① 履修 <mark>登録</mark>                             |
| $\downarrow$                                     |
| ② エラー・警告などを確認し、登録を完了する。                          |
| $\downarrow$                                     |
| <ol> <li>登録漏れがないか<u>確認し、期限内に修正</u>する。</li> </ol> |
|                                                  |
| 注意点                                              |

● 履修登録確認期間に必ず教務課にて履修内容を確認しサインをして履修登録完了!
 ※ 履修登録確認期間 掲示板にて掲示

●自身の卒業要件・免許・資格取得要件を満たすよう、計画的に履修登録してください。

#### (P.4) 履修登録(1

# ポータル画面より、「履修登録」を起動します。 ※ 今回の「履修登録」は後期です! ※ これよりGoogle Chromeの戻るボタンを使用しない!

|                                 | Active Academy/Port                      |
|---------------------------------|------------------------------------------|
|                                 | ログイン:                                    |
|                                 | Welcome 0000 さん ここはあなたのPersonal Page です。 |
|                                 |                                          |
| TOP<br>このページです                  | ここが自分の名前になっていることを確認してください。               |
| 第示板<br>学年間<br>個人へのお知らせ          | My Schedule                              |
| 連結事項<br>体補調情報<br>Wabab          | ◆先言へ         /         /         /       |
| コース・資格申請<br>授業支援                |                                          |
| 展修登録<br>授業論選結果                  |                                          |
| 数具質報照会<br>レポート提出<br>いた(7.(+**)) | 「履修登録」をクリックします。                          |
| シフハス (ステ)<br>最修登録確認表            |                                          |
| 企業検索                            |                                          |
| アンケート<br>アンケート回答/結果             |                                          |

#### 2 履修する授業を選択します。

- ・あらかじめクラス分けされている授業等は、固定クラスです。
- ・登録をする曜日・時限にある鉛筆マークをクリックします。

|         |                                            |                                              |               |                                   | r- 0011005 🐽 🖘 📥                              |
|---------|--------------------------------------------|----------------------------------------------|---------------|-----------------------------------|-----------------------------------------------|
|         | トップページ                                     | 掲示板 Web申請                                    | 授棄支援 就職活動支援   | E アンケート My Informat               | ion ログアウト                                     |
|         | 履修登録入力 (5728-1 展88288                      | 57EP-2 原体登録接認                                | 5122~3 環線登録印刷 | STEP-4 夏柳登録終了 >                   |                                               |
| **=     | たでの顕然でエラーがありません。<br>■ 「ロックすると博素の確認ができます。 ※ | あらかじめクラ:                                     | ス分けされている      | 前援<br>上限単位 るれ<br>対象単位 9<br>空移単位 9 | BPAなし<br>月 後期 年間 =<br>5 なし なし<br>2 11<br>2 11 |
| × (1    | ■単語業を示します。 × 10 地道営業を示します。                 | × 38                                         |               |                                   | 表示内容で登録                                       |
| 168     | 月頃<br>20313 建分联会<br>上田                     | 202<br>公室型<br>-20復 2 20248 圣堤放<br>-20復 2 五十周 | 2             | 2344<br>rent English              | <u>変現</u><br>理生<br>尻 0                        |
| 2月長     | 20123 強縮就至基礎<br>(副動村 選択 2 (副科2元)           | 込門 20313 激分類<br>必修 1 上田                      | 鉛筆マークを        | フリックします。                          |                                               |
| iii ser |                                            | ~                                            | ~             | ~                                 | 2                                             |
| 438     | ✓ 20248 基礎数学<br>五十単                        | ✓<br>選択 2                                    |               |                                   | ×                                             |
| <       |                                            |                                              |               |                                   | >                                             |

・クリックした曜日・時限に、自分の学科と学年に配当されている、履修可能授業の一覧が表示されます。この中から履修する授業を選択してチェックを付けます。

#### ③授業一覧からの選択します。

|        |                     |                      | F     | ップページ  | 揭示板                                      | Web申請       | 授業支援      | 就職活動支  | 援 アンケー | <ul> <li>My Inf</li> </ul> | ormation 🛛    | グアウ |
|--------|---------------------|----------------------|-------|--------|------------------------------------------|-------------|-----------|--------|--------|----------------------------|---------------|-----|
|        |                     |                      |       |        |                                          |             |           |        |        |                            |               |     |
|        | -                   |                      |       |        |                                          |             |           |        |        |                            |               |     |
| ■授業    | 一覧から                | の選択                  | )     |        |                                          |             |           |        |        |                            |               |     |
|        |                     |                      |       |        |                                          |             |           |        |        |                            |               |     |
|        |                     |                      |       |        | 平成                                       | XX年度 後期     | 月         |        |        |                            |               |     |
| 違う条件   | 「の授業を検索             | する (条件を)             | 入力して検 | 索ボタンをク | リックして下さい                                 | )           |           |        |        |                            |               |     |
|        | 1.1.1.1.1           |                      |       |        | a # 22                                   |             |           |        |        |                            |               |     |
| 字期     | 後期 ~                | 「四個日                 | 火曜    | ~      | 時限 1限 🗡                                  |             |           |        |        |                            |               |     |
| 学部学科   |                     |                      |       | *      | 学年 🖌                                     | 🖌 表示        | する授業 全ての  | )授業 🔽  |        |                            |               |     |
|        |                     |                      |       |        |                                          |             |           | 再検索す   | 3      |                            |               |     |
|        |                     |                      |       |        |                                          |             |           |        |        |                            |               |     |
| こう 選択す | 「星〜 小佐小」<br>する場合は、チ | 増至か185円 P<br>ェックを付けて | 下さい。  | *      | ☑ 選択を取り消                                 | す場合は、チェッ    | クを外して下さい。 |        |        | 豆飯し                        | (戻る 徹果        | して灰 |
| 曜日     | 時限                  | 選択                   |       | 授業     | 授業名                                      |             | 剘         | 間 担当教員 | 必選     | 単位                         | 状態            |     |
| 火曜     | 1限                  |                      |       | 10054  | <u>英語B4</u>                              |             | ŕŝ        | 期 大宮弘  | 選必     | 1                          | 選択できない        | 授業で |
| 火曜     | 1限                  |                      |       | 50133  | 臨床心理                                     | <u> 学 I</u> | 缯         | 期 北村世都 | 選必     | 2                          |               |     |
| 火曜     | 1限                  |                      |       | 60008  | 社会福祉                                     | 持講          | ŕŝ        | 期 朝日雅也 | 選択     | 2                          | 現在選択中         |     |
| 火曜     | 1限                  |                      |       | 60011  | 福祉科措                                     | 諍法Ⅱ         | 13        | 期 田村真広 | 選択     | 2                          |               |     |
|        |                     | ·                    |       |        |                                          |             |           |        |        |                            |               |     |
|        |                     |                      |       |        |                                          |             |           |        |        |                            |               |     |
|        |                     |                      |       |        |                                          |             |           |        |        |                            |               |     |
|        |                     |                      |       |        |                                          |             |           |        |        | 25.42.1                    | rer = Theorem |     |
| : 🖸 選択 | する場合は、チ             | ェックを付けて              | 下さい。  | *      | <ul> <li>         選択を取り消     </li> </ul> | す場合は、チェッ    | クを外して下さい。 |        |        | 登録し                        | て戻る破棄         | して戻 |

・チェックを付けたら、「登録して戻る」をクリックします。

・授業を登録せずに入力画面に戻るときは、「破棄して戻る」をクリックします。

・履修済み科目は表示されません。

・定員に達した科目は表示されません。

「登録して戻る」をクリックすると、選択した授業が履修登録入力画面に反映されます。

《表示された授業以外の授業を探す場合》

[違う条件の授業を検索する]欄で条件を指定して「再検索する」をクリックします。 条件に合致する授業が表示されるので、その中から履修する授業を選択してチェックを付けます。 (学部や学年の条件を「----」とすると、全件検索となります) チェックを付けたら、「登録して戻る」をクリックします。 授業を登録せずに入力画面に戻るときは、「破棄して戻る」をクリックします。

④ 選択した授業を確認します。

| Active                                                |                                       |                                          |                | ログインユー                                                                          | #~ 0711003 OO 🖩 📥                   |
|-------------------------------------------------------|---------------------------------------|------------------------------------------|----------------|---------------------------------------------------------------------------------|-------------------------------------|
| Academy                                               | トップペー                                 | <ul> <li>ジ 掲示板</li> </ul>                | 授業支援 就職活       | 動支援 My Information                                                              | on ログアウト                            |
| ■履修登録入力 (STEP-                                        | 1 <b>履修登録画面</b> STEP-2 履修登録           | 確認 STEP-3 履                              | 修登録印刷 STEP-4   | 履修登録終了                                                                          |                                     |
|                                                       | 選択した                                  | 授業が反映さ                                   | na             | 春学期           上限単位         なし           対象単位         8           登録単位         8 | 秋学期 年間<br>なし なし<br>12 20<br>12 20 ■ |
| ※特別に許可された授業を選択する場合にはこちらか                              | ら → <u>例外許可授業を選択する</u>                |                                          |                |                                                                                 |                                     |
| ※ 🥜 をクリックすると授業の選択ができます。<br>※ 圃 通年授業を示します。 🛛 ※ 脯 抽選授業を | ※ 🔽 選択を取り消す場合は、<br>示します。 ※ 🔳重複再履修を示しま | チェックを外して下さい<br>す。 ※ <mark>例</mark> 例外許可接 | 示します。          | l                                                                               | 表示内容で登録                             |
| 月曜                                                    | 火曜                                    | 水曜                                       | 木曜             |                                                                                 | 金曜                                  |
| 1限  □ 11809 経済学<br>副 孔子 選択 2                          | <b>∞</b><br><b>1 5</b> 302 <b>4</b>   | レクロングログロング 1<br>中治 必修 2                  | ▶ 10215 財務システム | 0                                                                               |                                     |
| 258                                                   |                                       |                                          |                | ✔ 10215 則才                                                                      | ダンステム<br>務システム<br>0                 |
| 36R                                                   | 取り消す時は<br>チェックを外す                     |                                          | ▶ 10215 財務システム | 0                                                                               | 2                                   |
| 春 期 /22                                               | đ                                     | 1                                        |                | ✓ 10215 則才                                                                      | ダンステム<br>務システム<br>0                 |
| 794                                                   |                                       |                                          |                | E EDEDD - Hill:                                                                 | lef bo T 😤                          |

 ・一度選択した授業を取り消す場合は、授業名称左のチェックを外します。

・別の授業に変更する場合は、鉛筆マークをクリックして、選択済の授業のチェックを外し、別の 授業を選択します。

この手順で、それぞれの曜日時限に履修する授業を選択していきます。

#### (P.5履修登録(2

#### ⑤ 選択した授業を登録します。

- それぞれの曜日時限で履修する授業の選択を終えたら「表示内容で登録」をクリックします。
- エラーチェックが行われます。
- ・エラーチェックの結果には[エラー無し]、[エラー]、[警告]の3種類があります。

|                          |                                                     |                                                                                                    |                                                                                                    |                  | REALS-R- BUILDED CO.                                                                                            | 3                                     |
|--------------------------|-----------------------------------------------------|----------------------------------------------------------------------------------------------------|----------------------------------------------------------------------------------------------------|------------------|----------------------------------------------------------------------------------------------------|---------------------------------------|
|                          |                                                     | トップページ 構築版                                                                                                    | Web4938 BERGES                                                                                                    | BCBLIGRO TO IN   | My Information ログアウト                                                                                            |                                       |
|                          |                                                     |                                                                                                    |                                                                                                    |                  |                                                                                                    |                                       |
| -                        | BT AT 25 43 3 -1                                    |                                                                                                    |                                                                                                    |                  |                                                                                                    |                                       |
| -                        | RR VP SE SK A JJ                                    | 19 MM > [1779-2 M0204                                                                                                    | N 1/1 6 1 6 1 6 1 6 1 6 1 6 1 6 1 6 1 6 1                                                                                                    | > [S1ED-4 MALEO  | 1117 >                                                                                                    |                                       |
|                          |                                                     |                                                                                                    |                                                                                                    | -                | OPA GR                                                                                                    | e l                                   |
|                          |                                                     |                                                                                                    |                                                                                                    | 1-58.0           | 日本部 秋平和 4部<br>100 たた たた たた                                                                                      |                                       |
|                          |                                                     |                                                                                                    |                                                                                                    | 21.92.0          | HEED 0 12 20                                                                                                    |                                       |
|                          |                                                     |                                                                                                    |                                                                                                    | Sc 23.4          | 0 12 20                                                                                                    | 1                                     |
| ADS                      | これ可された検索を確認する場合にはこちらから → き                          | 休谷町開業を選択する                                                                                                    |                                                                                                    |                  |                                                                                                    |                                       |
|                          | Party and a second state of the second state of the | last and interesting the second second                                                                                                    | and a second descent of                                                                                                    |                  | 1.00                                                                                                    |                                       |
| 26                       | (ロンワリンチのと世界の)当然かできます。<br>通手将某を示します。                 | · · · · · · · · · · · · · · · · · · ·                                                                                                    | ティックを行してするい。<br>F。 ※ 瞬間外時可提業を示します。                                                                                                    |                  | THE IN COST OF REAL                                                                                             | 1                                     |
|                          |                                                     |                                                                                                    | -                                                                                                    |                  | COULTRANC MEN                                                                                                   | 1                                     |
| -                        | A Sector And And And And And And And And And And    |                                                                                                    | and the second second se |                  |                                                                                                    |                                       |
|                          | /                                                   | 1                                                                                                    | 1                                                                                                    | 1                |                                                                                                    | 5                                     |
| 100                      | (2)11009 AZ/ATF                                     | Second 4                                                                                                    | <**7737F1                                                                                                    | 1                | 10 Mar 10 Mar 10 Mar 10 Mar 10 Mar 10 Mar 10 Mar 10 Mar 10 Mar 10 Mar 10 Mar 10 Mar 10 Mar 10 Mar 10 Mar 10 Mar | 1                                     |
| 100                      | (元)11000 成(清学<br>(元)子 (成109 2                       | 2 50002 ¢                                                                                                    | (1447)年1<br>10位                                                                                                    | 1                |                                                                                                    | 1                                     |
| n Fill                   | (?)11005 KER#<br>₹.7 SKUP 2                         | 2 (P 50002 *                                                                                                    | イギネブフロサ1<br>10位 - 424世 2                                                                                                    | 2                |                                                                                                    | 100                                   |
| 2 F (M)                  | ⊘11809 42/第79<br>■ 和L子 18807 2                      | N Second 4                                                                                                    | 28477591<br>905 4249 2                                                                                                    | 2                |                                                                                                    | 1.0                                   |
| 2000.                    | ⊘[11009 北]:用中<br>■ 礼.子 ISEDF 2                      | 2<br>2<br>2                                                                                                    | (147)1911 C<br>(1487)1911 (148) 2<br>(148) 2                                                                                                    |                  |                                                                                                    | 1 1 1 1 1 1 1 1 1 1 1 1 1 1 1 1 1 1 1 |
| 101<br>238               | ○11800 紀元年中<br>第二元子 第2日中 2<br>○                     | <ul> <li>S</li> <li>S</li></ul> | #1273年1 名<br>約2 - 424年 2<br>                                                                                                    |                  |                                                                                                    | 1 N N                                 |
| nan<br>Sian<br>Nan       | ○ 11800 KE/高学<br>第 7L子 KE P 2                       | S                                                                                                    | (#47)3F1 2<br>約2 - 454世 2<br>                                                                                                    | 2                |                                                                                                    | 1 1 N                                 |
| n fill<br>2198.<br>2198. | ○11000 K2/高中<br>第 7L 中 SKUR 2                       | 2                                                                                                    | (14,773年1<br>197位 - 424世 2<br>                                                                                                    | 2<br>2<br>2<br>2 |                                                                                                    | 1 1 1 1 1 1                           |
| 168<br>268<br>268        | ○ 11000 紀元年中<br>第一 孔子 前日中 2<br>○                    | <ul> <li>2</li> <li>2</li> <li>2</li> </ul>                                                                                                    | 18473年1<br>197位 - 24世 2<br>                                                                                                    | 2<br>2<br>2      | S2000 6642012                                                                                                   | 5 5 N                                 |
| 188.<br>288.<br>488.     | ○ 11800 紀元平<br>第 礼子<br>第 紀子                         | <ul> <li>S</li> <li>S</li></ul> | 1993年7月1日<br>1月2日<br>1月2日<br>1月2日<br>1月2日<br>1月2日<br>1月2日<br>1月2日<br>1                                                                                                    | 2<br>2<br>2<br>2 | (1) 20000 864472万工士<br>(1) 2000 864472万工士                                                                       | N N N N                               |

#### [エラー無しの場合(登録の確定)]

- ・入力した内容を確認します。
- ・これでよければ「登録確定」をクリックします。

・授業を変更するときは、「登録変更」をクリックして履修登録入力画面戻り、再度授業を選択し 直します。履修登録を取りやめるときは「登録中止」をクリックします。

| 6 |                                                                                                    | 関係の経確定           |         | トップページ                 | 時(5148 Web中間       | 授業大臣 前間活動大臣 | 07493-9- 011680 00 в А<br>My Information 09791- |  |  |  |  |  |
|---|----------------------------------------------------------------------------------------------------|------------------|---------|------------------------|--------------------|-------------|-------------------------------------------------|--|--|--|--|--|
|   | AX PP 立 球 程 定         STCP-1 単位登録曲面         STCP-2 単位登録確認         STCP-3 単位登録の単         STCP-4 単位登録の           ●「本川 秋夕知 山口         ●「本川 秋夕知 山口         ●「本川 秋夕知 山口         ●「本川 秋夕知 山口           ●「本川 秋夕知 山口         ●「本川 秋夕知 山口         ●「本川 秋夕知 山口           ●「本川 秋夕知 山口         ●「本川 秋夕知 山口         ●「本川 秋夕知 山口           ●「本川 秋夕知 山口         ●「本川 秋夕知 山口         ●「本川 秋夕知 山口           ●「水川 秋夕和 山口         ●「本川 秋夕和 山口         ●「本川 秋夕和 山口           ●「水川 小口         ●「本川 小口         ●「本川 小口           ●「水川 小口         ●「本川 小口         ●「本川 小口           ●「水川 小口         ●「本川 小口         ●「本川 小口           ●「水川 小口         ●「本川 小口         ●「本川 小口           ●「水川 山口         ●「本川 小口         ●「本川 小口           ●「水口         ●「本川 小口         ●「本川 小口           ●「水口         ●「本川 小口         ●「本川 小口           ●「水口         ●「本川 小口         ●「本川 小口           ●「水口         ●「本川 小口         ●「本川 小口 |                  |         |                        |                    |             |                                                 |  |  |  |  |  |
|   |                                                                                                    |                  |         |                        |                    |             |                                                 |  |  |  |  |  |
|   |                                                                                                    | 月6日<br>11009 経済学 |         | ×MI                    | 小加<br>50002 木柱和力学1 | 1100        | A.4                                             |  |  |  |  |  |
|   | 158                                                                                                    | M 8.7            | 38897 2 |                        | PP36 -648 2        |             |                                                 |  |  |  |  |  |
|   | 258                                                                                                    |                  |         |                        |                    |             |                                                 |  |  |  |  |  |
|   | Alic                                                                                                    |                  |         |                        |                    |             |                                                 |  |  |  |  |  |
| ň | 478.                                                                                                    |                  |         |                        |                    |             | 50609 程制加工学<br>論作0 必何 2                         |  |  |  |  |  |
|   | SFR.                                                                                                    |                  | 224     | 00 基礎電磁外学<br>廣市 - 選択 2 |                    |             |                                                 |  |  |  |  |  |

## [エラーがある場合]

「表示内容で登録」をクリックしたとき、エラーがある場合は、次のメッセージウィンドウが表示されて履修登録入力画面に戻ります。

| Microso | oft Internet Explorer  🛛 |
|---------|--------------------------|
| 1       | 先に進めないエラーがあります。          |
|         | ОК                       |

・履修登録入力画面では、履修エラーが発生した部分に、エラーマークと、エラー内容が表示されています。エラー内容の部分をクリックすると、エラーの詳細内容が、別ウィンドウで表示されます。 ・詳細を確認し、エラーが発生した部分の履修を変更してください。

・すべての曜日時限でエラーが無くなると、「表示内容で登録」をクリックしたときに、履修登録確定 画面が表示されるようになります。エラーが無くならないと、登録が確定できません。

|               |                                                        |                                                                                                    |                                                                                       |                                                                                                  |                                                                        |                              |                                        | ログインユーザー            | 0711003 00 💵 📥                                                     |  |  |
|---------------|--------------------------------------------------------|----------------------------------------------------------------------------------------------------|---------------------------------------------------------------------------------------|--------------------------------------------------------------------------------------------------|------------------------------------------------------------------------|------------------------------|----------------------------------------|---------------------|--------------------------------------------------------------------|--|--|
|               |                                                        |                                                                                                    | トップページ                                                                                | 揭示板                                                                                              | Web申請                                                                  | 授棄支援                         | 就職活動支援                                 | My Information      | ログアウト                                                              |  |  |
| C             | I R                                                    | 夏修登録入力                                                                                                    | TEP-1 展移登録画面 STEP-2                                                                   | 展修登録確認                                                                                           | STEP-3                                                                 | 修登録印刷                        | ▶ STEP-4 履修登                           | 章終了<br>春学期 秋        | GPA なし,<br>学期 年間                                                   |  |  |
| ※精影<br>※<br>※ | 9.2<br>/                                               | は可された授業を選択する場合にはこち<br>をクリックすると授業の選択ができます。<br>身年授業を示します。 ※ ■抽選換                                                                                                    | バカルら → <u>例外許可授業を選択する</u><br>※ <mark>ア</mark> 選択を取り消<br>漢を示します。 ※ <mark>■金</mark> 線再展 | す場合は、チェッ<br>修を示します。                                                                              | ックを外して下さい。<br>※ <mark>例</mark> 例外許可者                                   | エラー内<br>エラー表<br>修正しま<br>無くさな | 容を表示。<br>示が無くなる<br>す。このエー<br>いと次に進り    | るよう<br>ラーを<br>めません。 | し<br>2<br>2<br>2<br>2<br>2<br>2<br>2<br>2<br>2<br>2<br>2<br>2<br>2 |  |  |
|               | -                                                      | 月間                                                                                                    | 火斗                                                                                    | 7                                                                                                |                                                                        |                              |                                        | 1                   | 242                                                                |  |  |
| 178           | a,                                                     | ♥11809 経済学<br>■ 礼子 選択 2                                                                                                    | E                                                                                     | <ul> <li>○01016 創造3</li> <li>登吉</li> <li>●1002 材料</li> <li>●1002 材料</li> <li>●1002 材料</li> </ul> | L学入門(FMセジー)<br>必修<br><u>予修排50302</u><br>)学1<br>必修 2<br><u>修業後01016</u> |                              | 2                                      |                     | é                                                                  |  |  |
| 218           | R,                                                     |                                                                                                    | /                                                                                     |                                                                                                  | 1                                                                      |                              | J                                      | ·                   | 2                                                                  |  |  |
| 313           | Ę                                                      | 2                                                                                                    | 2                                                                                     |                                                                                                  | 1                                                                      |                              | J                                      | •                   | 2                                                                  |  |  |
| <u>М</u>      |                                                        | 1                                                                                                    | 1                                                                                     |                                                                                                  | 2                                                                      |                              | エラーの詳細                                 | 細を表示しま              | ব.                                                                 |  |  |
| C Ad          | C Active Academy   15-詳細直面 - Windows Internet Explorer |                                                                                                    |                                                                                       |                                                                                                  |                                                                        |                              |                                        |                     |                                                                    |  |  |
|               |                                                        |                                                                                                    | NO 8778                                                                               |                                                                                                  |                                                                        |                              |                                        |                     | ~                                                                  |  |  |
|               | 0                                                      | 3 科目が重領                                                                                                    | 度修登録した料目が重視してい                                                                        | 、ほす。同じ科目                                                                                         | 3ひとつしか履修1                                                              | CALAN                        |                                        |                     |                                                                    |  |  |
|               | 0                                                      | 「「「「「「」」<br>「「「「」」」<br>「「」」」<br>「「」」」<br>「「」」」」<br>「」」」<br>「」」」<br>「」」」<br>「」」」<br>「」」」<br>「」」」<br>「」」」<br>「」」」<br>「」」」<br>「」」」<br>「」」」<br>「」」」<br>「」」」<br>「」」」<br>「」」」<br>「」」」<br>「」」」」<br>「」」」」<br>「」」」」<br>「」」」」 | 「個定した時間割の曜日*時限】」                                                                      | P <u>室</u> 残しています<br>わしていませく                                                                     | 0                                                                      |                              |                                        |                     |                                                                    |  |  |
|               | 0                                                      | 7 排他科目                                                                                                    | この特日の原原制成特日を満<br>排他科目の制限を越えていま<br>履修できません。                                            | す。同じグルーフ                                                                                         | ,<br>がの科目の中で、別                                                         | の科目が既に履修                     | されているので、入                              | 力した科目は              |                                                                    |  |  |
|               | 1                                                      | 3 卒業単位不足                                                                                                    | 【警告】卒業単位が不足してい                                                                        | ます。注意して下                                                                                         | Fals                                                                   |                              |                                        |                     |                                                                    |  |  |
| ページ           | が表                                                     | に示されました                                                                                                    | Y的从Y八面的目标 + 用的水子                                                                      | - */+cit. = i                                                                                    | ANDI+ A-7A                                                             | Ander ロンター                   | ************************************** | € 100% -            |                                                                    |  |  |

### [警告がある場合]

「表示内容で登録」をクリックしたとき、警告がある場合は、履修登録確定画面に進みます。 履修登録確定画面では、警告が発生した部分に、警告マークと、警告内容が表示されています。 警告内容の部分をクリックすると、エラーの詳細内容が、別ウィンドウで表示されます。 警告を修正しなくても登録を確定することはできますが、必ず詳細を確認してください。

| Active                           |                                             | <u>ロダインユーダー 031003 00 ■</u><br>トップページ 掲示板 Web申請 投東支援 試験活動支援 My Information ロダアウト                                                                                                    |
|----------------------------------|---------------------------------------------|----------------------------------------------------------------------------------------------------|
| ■ 履修登録確                          | 定 ) (STEP-1                                 | 原格登録高商 (STEP-2 原格登録線語 ) [STEP-3 原格登録印刷 ) [STEP-4 原格登録格7 )                                                                                                    |
| 夏修登録の登録内                         | ]客を確認して下さ                                   | 小学期(名)         公子利(名)         小学期(名)         小学期(名)         小学期(名)         小学期(名)         小学期(名)         小学期(名)         小学期(名)         小学和(名)         小学和(名)         小学和(名)         小学和(名)         小学和(名)         小学和(A)         小学和(A)         小 + + + + + + + + + + + + + + + + + + + |
| たろしければ「登林確定」の<br>を<br>りの登録内容を中止す | 0ボタンを押して下さし、登<br>2時して下さし、金<br>る場合1「登録中止」ボタン | あろれに時後回回に見みます。<br>建築通信に見します。(安排3月7日7日ません。)<br>登録後定 登録変更 登録中止<br>2017-01-15-01-01-01-15-01-15-0<br>111111111111111111111111111111111111                                                                                                    |
|                                  | 9-<br>521<br>                               | 次編         水編         水編         余編           20         新潟造工事ン入門GFMをけーン<br>野安         50107         207*学行ン工学<br>野安         60107         204         2                                                                                                    |
| 258                              | 010                                         | 20 8)はエネン門グリ 2 2 2 2 2 2 2 2 2 2 2 2 2 2 2 2 2 2 2                                                                                                    |
| 2638.<br>1638                    |                                             | 警告表示が無くなるよう修正します。<br>修正の必要が無い時は                                                                                                    |
| SFR.                             |                                             |                                                                                                    |
|                                  |                                             |                                                                                                    |
| 6 Active Academy                 |                                             | 警告の詳細を表示します。                                                                                                    |
| http://172.16.4.37/a             | a_web/rishuuTouroku/rt022                   | Daspx#err04                                                                                                    |
| 13                               | 卒業単位不足                                      | 【警告】卒業単位が不足しています。注意して下さい。                                                                                                    |
| 15                               | 分割科目未履修                                     | 」                                                                                                    |
| 17                               | 履修上限超過                                      | のしたまからしてもい。<br>履修登録した授業の単位数が上限値に達しています。履修上限値と現在の登録単位動は画面右上で確認して下さ<br>い。と取単位:履修登録できる上限単位数、対象単位:上限チェック対象科目の合計単位数、登録単位:上限チェック<br>対象科目りの合計単位数に含文化                                                                                                    |
| 63                               | 重複再履修申請不可                                   | 重複再履修として申請できません。再履修者以外は申請できません。                                                                                                    |
| ページが表示されました                      |                                             | 😱 😋 インターネット 🔍 100% 🔹                                                                                                    |

## (P.6)履修登録(3

#### ⑥ 登録を終了します。

・履修のエラーがなく、履修登録確定画面で「登録確定」をクリックし、「登録終了」ボタンを クリックすると、履修登録終了です。

| AAcid          | ive                       |                  |                |                     | Lou-Pat Al de  |             |        | 455 100 | 100 Tele 215 act | ログインユーザー                                                                        | 0711003 00                        | -    |
|----------------|---------------------------|------------------|----------------|---------------------|----------------|-------------|--------|---------|------------------|---------------------------------------------------------------------------------|-----------------------------------|------|
|                |                           |                  |                |                     | トックページ 掲       | 示板 Web申酬    |        | 授業文援    | 航廠活動支援           | My Information                                                                  | 1979F                             |      |
| ■履             | 修登録                       | 印刷               |                | STEP-1 履修登録         | 画面 STEP-2 履修   | 登録確認 STEP   | -3 履修登 | 錄印刷     | STEP-4 履修        | 登録終了                                                                            | GPA 7                             | tal. |
| 履修             | 登録が5                      | 完了しま             | した。            |                     |                |             |        |         |                  | 春字期           上限単位         なし           対象単位         8           登録単位         8 | 秋字期 年間<br>なし なし<br>12 20<br>12 20 |      |
| 履修登録の<br>終了ボタン | )確認の <u>た</u> (<br>を押して下; | めに当画面<br>さい。終了回  | の「確認ま<br>画面へ進み | ®を印刷しボタンを押し<br>★ます。 | って、PDF出力を行って下さ | L 10        |        |         |                  | 🚔 確認表を印刷                                                                        | 登録終了                              |      |
| 其月間            | 曜日                        | 時限               | 授業             | 授業名                 | 担当教員           | 心道          | 単位     |         |                  | 主意                                                                              |                                   | _    |
| 春秋             | 曜無                        | 1時無味             | 15057          | 創造·発見1              | 00 +s%         | 選択          | 1      |         |                  |                                                                                 |                                   |      |
| 春期             | 月曜                        | 1 印艮             | 11809          | 経済学                 | 00 孔子          | 選択          | 2      | 抽選      |                  |                                                                                 |                                   |      |
| 春期             | 大曜                        | 5月民              | 22400          | 基礎電磁気学              | ○○ 慶市          | <b>浅</b> 編択 | 2      |         |                  |                                                                                 |                                   |      |
| 春期             | 7大8器                      | 1 段              | 50302          | 材料力学1               | 00 仲治          | 必修          | 2      |         |                  |                                                                                 |                                   |      |
| 春期             | 金曜                        | 46民              | 50609          | 栎槭加工学               | ○○ 謙和          | 必修          | 2      |         |                  |                                                                                 |                                   |      |
| 秋火其月           | 曜無                        | 時無               | 14001          | インターンシッフ。           | ○○ 初恵          | 選択          | 1      |         |                  |                                                                                 |                                   |      |
| 秋期             | 月曜                        | 1 段              | 52517          | 材料力学2S              | 00 仲治          | 必修          | 2      |         |                  |                                                                                 |                                   |      |
| 秋期             | 月曜                        | 28民              | 10363          | 英語4                 | 00 清石          | 必修          | 2      |         |                  |                                                                                 |                                   |      |
| 秋期             | 71、日曜                     | 26民              | 52412          | 樵械力学S               | 00 중동          | 必修          | 2      |         |                  |                                                                                 |                                   |      |
| 秋期             | 7大日翌                      | 36民              | 50714          | 流体工学1S              | ○○ 徳家          | 必修          | 2      |         |                  |                                                                                 |                                   |      |
| 秋期             | 木曜                        | 26民              | 50807          | 機械設計工学              | 00 仲治          | 必修          | 2      |         |                  |                                                                                 |                                   |      |
|                |                           | (*) = 243 जनवर्ष |                |                     |                | 1.5         |        |         |                  |                                                                                 |                                   |      |
| 終了ボタン          | を押して下                     | 記念終了             | した確認す          | いたらいのシングがやい<br>*ます。 |                | V '0        |        |         |                  |                                                                                 |                                   |      |
|                |                           |                  |                |                     |                |             |        |         |                  |                                                                                 | 登録終了                              |      |
|                |                           |                  |                |                     |                |             |        |         |                  |                                                                                 |                                   | ~    |

(注意)

・「確認表を印刷」をクリックすると、先ほど登録した内容をPDF形式で表示します。

| C http://172.16.4.3       | 7/aa,  | we           | eb/crt      | _PrintP  | review.aspx - W                                                   | indows Interne | t Explo | irer |       |       |                        |                     |                       |              |          |   |
|---------------------------|--------|--------------|-------------|----------|-------------------------------------------------------------------|----------------|---------|------|-------|-------|------------------------|---------------------|-----------------------|--------------|----------|---|
| 🙋 http://172.16.4.37/aa_w | /eb/cr | rt_P         | rintPrev    | iew.aspx |                                                                   |                |         |      |       |       |                        |                     |                       |              |          | ~ |
| 88.                       |        |              | 1           | / 2      | <ul> <li>(a) (b) (c) (c) (c) (c) (c) (c) (c) (c) (c) (c</li></ul> | - 🖬 🛃          | 検索      | 6    | •     |       |                        |                     |                       |              |          |   |
| Đ                         |        |              |             |          |                                                                   | 2008年度         | 履修至     | 登録確認 | 表 (   | (春学期) |                        |                     | 2                     | 2009/01/30   | 13:37:19 |   |
| 66                        | 18.0   | <b>#</b> I.1 | 学<br>学科 総合領 | 生        | 所 属<br>2节                                                         | ****           | 生氏      | 名    |       |       | 上限単位<br>上限対象単位<br>容録単位 | 春学期<br>なし<br>8<br>8 | 秋学期<br>なし<br>12<br>12 | 46.889<br>20 | -        |   |
| ?                         | 春今     | ≠期           |             |          |                                                                   |                |         |      |       |       |                        |                     |                       |              | _        |   |
|                           | 曜日     | 時限           | 期間          | 使棄…)*    | 授業科日名                                                             | 组当教員名          | 必選      | 単位   | 教室名   | 抽港    | 信考                     |                     | エラー内容                 |              |          |   |
|                           | Я      | 1 2          | 春期          | 11809    | 経済学                                                               | 00 AF          | 選択      | 2    | 309   | 抽酒    |                        |                     |                       |              |          | - |
|                           |        | 3            |             |          |                                                                   |                |         |      |       |       |                        |                     |                       |              |          |   |
|                           |        | 5            |             |          |                                                                   |                |         |      |       |       |                        |                     |                       |              |          |   |
|                           | 火      | 1 2          |             |          |                                                                   |                |         | _    |       | _     |                        |                     |                       |              |          |   |
|                           |        | 3            |             |          |                                                                   |                |         | _    |       | _     |                        |                     |                       |              | _        |   |
|                           |        | 5            | 春期          | 22400    | 基礎電磁気学                                                            | 00 慶市          | 選択      | 2    | 309   |       |                        |                     |                       |              |          |   |
|                           | *      | 1            | 春期          | 50302    | 材料力学1                                                             | 00 仲治          | 必修      | 2    | 101:0 |       |                        |                     |                       |              |          |   |
|                           |        | 3            |             |          |                                                                   |                |         |      |       |       |                        |                     |                       |              |          |   |
|                           |        | 5            |             |          |                                                                   |                |         | _    |       | _     |                        |                     |                       |              |          |   |
|                           | *      | 1            |             |          |                                                                   |                |         | _    |       | _     |                        |                     |                       |              |          |   |
|                           |        | 3            |             |          |                                                                   |                |         |      |       |       |                        |                     |                       |              |          |   |
|                           |        | 5            |             |          |                                                                   |                |         | _    |       |       |                        |                     |                       |              |          |   |
|                           | 金      | 1            |             |          |                                                                   |                |         |      |       |       |                        |                     |                       |              |          |   |
|                           |        | 3            |             |          |                                                                   |                |         |      |       |       |                        |                     |                       |              | _        |   |
|                           |        | 4            | 新期          | 50609    | 機械加工学                                                             | 00 ##          | 4.48    | 2    | 10128 |       |                        |                     |                       |              |          |   |
|                           | ±      | 6            |             |          |                                                                   |                |         |      |       |       |                        |                     |                       |              | _        |   |
|                           |        | 2            |             |          |                                                                   |                |         | _    |       | -     |                        |                     |                       |              | -        |   |
|                           |        | 4            |             |          |                                                                   |                |         | _    |       |       |                        |                     |                       |              | -        |   |
| n                         | 重中     | 6<br>tr 2    | 兼務          | 15057    | 創造-発見]                                                            | 00 +#          | 38.49   | 1    | ***   | -     |                        |                     |                       |              | -        |   |
| <i>w</i>                  |        | -            |             |          |                                                                   | 1.0.00         |         |      |       |       |                        |                     |                       |              |          |   |
|                           |        |              |             |          |                                                                   |                |         |      |       |       |                        |                     |                       |              |          |   |
|                           |        |              |             |          |                                                                   |                |         | 1    |       |       |                        |                     |                       |              |          | ~ |
| 完了                        |        |              |             |          |                                                                   |                |         |      |       |       |                        |                     | 😜 不明な                 | ゾーン          |          |   |

・登録内容の印刷します。(必要なページだけ指定し印刷)

- 履修登録を終了した学生は担当教員より履修指導を受けて下さい。 (各学科の指導期間は後日掲示板で確認)
- 履修登録確認期間に必ず教務課にて履修内容を確認しサインをして履修登録完了!
   ※ 履修登録確認期間 後日掲示板にて掲示

〔履修登録完了〕

・作業が終わったら、画面右上の「ログアウト」をクリックしてログアウトします。

| Academy | トップページ 増示板 Web申請 授業支援 試験活動支援 My Information ログアウト             |
|---------|---------------------------------------------------------------|
| ■履修登録完了 | 1 履修登録画面 > [5TEP-2 履修登録编述 > [5TEP-3 履修登録印刷 > [5TEP-4 履修登録載了 > |
|         |                                                               |
|         | 履修登録が完了しました。<br>おつかれさまでした。                                    |
|         | TOP画面へ戻る場合はこちらへ → (トップページ)                                    |
|         | ロジアウトする場合はこちらへ → (ログアウト)                                      |
|         |                                                               |
|         |                                                               |
|         |                                                               |
|         |                                                               |
|         |                                                               |
|         |                                                               |

#### エラー詳細画面

| C Active Acade           | my エラー詳細画面 -             | Windows Internet Explorer                                                                                                    |             |
|--------------------------|--------------------------|----------------------------------------------------------------------------------------------------|-------------|
| 🙋 http://172.16.4.37     | ?/aa_web/rishuuTouroku/i | rt0220.aspx#err04                                                                                                    | <           |
| <b>Active</b><br>Academy |                          |                                                                                                    |             |
| (■ エラー                   | 詳細説明画面                   | )                                                                                                    |             |
| エラーの詳細                   | 1月1月 - 万日                |                                                                                                    |             |
| 03                       | 科目が重視                    | テン・ ******* 履修登録した科目が重視しています。同じ科目はひとつしか履修できません。                                                                                   |             |
| 04                       | 昭和民が重領                   | 指定した時間割の曜日・時限が重複しています。                                                                                                    | _           |
| 06                       | 制限科目                     | この科目の履修制限科目を満たしていません。                                                                                                    | _           |
| 07                       | 排他科目                     | 排他科目の制限を越えています。同じグループの科目の中で、別の科目が既に履修されている。<br>で、入力した科目は履修できません。                                                                  | わ           |
| 13                       | 卒業単位不足                   | 【警告】卒業単位が不足しています。注意して下さい。                                                                                                    |             |
| 15                       | 分割科目未履修                  | 【警告】分割科目が未履修です。新力リキュラムの科目は、全ての分割科目を履修しないと単位。<br>て認められませんので、注意して下さい。                                                               | 5L          |
| 17                       | 履修上限超過                   | 履修登録した授業の単位数が上限値に速しています。履修上限値と現在の登録単位数は画面で<br>上で確認して下さい。した関単位:最修登録できる上限単位数、対象単位:上限チェック対象科目<br>合計単位数、登録単位:上限チェック対象科目以外も含む全科目の合計単位数 | 5<br>0      |
| 63                       | 重複再履修申請不可                | 重複再履修として申請できません。再履修者以外は申請できません。                                                                                                   |             |
| 65                       | 同一曜限の授業がない               | 重複再履修として履修登録する場合は、同じ曜日・時限に別の授業の履修登録されていなけれに<br>なりません。                                                                             | £           |
| 112                      | 履修登録できないエラー              | この授業の履修登録はできません。詳細は学務課まで問い合わせをお願いします。                                                                                             |             |
|                          |                          |                                                                                                    |             |
|                          |                          |                                                                                                    | ~           |
| ページが表示されました              |                          | 🕞 😋 インターネット 🔍 100                                                                                                    | <b>3% -</b> |

- ・全てのエラーをなくさないと、履修登録は完了できません。
  ・ただし、エラー詳細で【警告】となっている項目は、修正を行わなくても登録が可能です。
  - ・時間割の「その他」の欄に記載された科目も登録されているか確認しましょう。 「Current Issues Onlin」「教育実習」「保育所実習 I 」など

# (P.7) 個人へのお知らせ

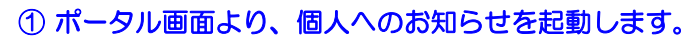

| Welcome         ●●●●●●●●●●●●●●●●●●●●●●●●●●●●●●●●●●●●                                                                                                    | <b>ログイン:</b><br>)ることを確認し | てください。       |
|----------------------------------------------------------------------------------------------------|--------------------------|--------------|
| TOP         ここが自分の名前になってい           このページです         ●新しい体補濃等最があります           周示板         My Schedule           日週月         - (月) - (人) (土) ****           (休期時期         - (月) - (人) (土) ****           Webp期間         - (月) - (人) (土) ****           (大) (日) *****         - (人) (日) ******           (株) Schedule         - (月) (- (人) (- (人) (- (人) (- (人) (- (L) (- (L) (- (                                                                                                    | ることを確認し                  | てください。       |
| TOP         ここが自分の名前になってい           このページです         激化・体補課数報があります         ここが自分の名前になってい           第二次第二         My/Schedule            第二次第二         10         / (日)~ / / (土)         / (本)           第二次・保持年齢         / (日)         / (兄)         / (本)         / (本)           第二次・保持年齢         / (日)         / (日)         / (大)         / (本)           第二次・保持年齢         (日)         / (日)         / (大)         / (本)           1000~1030         1040~1210         (日)         / (日)         / (日)           「日)         / (日)         / (日)         / (大)         / (本)           1000~1030         1040~1210         (日)         / (日)         / (日)           「日)         / (日)         / (日)         / (日)         / (日)         / (日)                                                                                                    | ることを確認し                  | てください。       |
| TOP         ここが自分の名前になってい           このページです         ●新しい体補課情報があります           第35版         My Schedule           日週月         ●新売           **#請求情報         / (日)~ / / (日)~ / / (土) ***           Web申請         000~1030         10.40~1210           コース・探悟申請         10.40~1210         1640~1210           授業支援         10.40~1210         14.40~1510                                                                                                    | ることを確認し                  | てください。       |
| IOP         Concept           このページです         調点機           調点機         My/Schedule           留人へのお知らせ         日 週 月           *****         *****           (休福課情報         / (日) / (日) / (人) / (大)           - ス・只称中語         グロース・只称中語           現実数         1040-1210           健康科学         英語目15           健康科学         英語目15           健康科学         1040-1210           日 200-1210         1440-1210           10400-1210         1440-1210                                                                                                    |                          |              |
| 開示板<br>留人のお知らせ<br>体展開発程<br>休眠開発程<br>Web印積<br>コース・資格中語<br>授業支援<br>1040~1210<br>日次の<br>1040~1210<br>日次の<br>1040~1210<br>日次の<br>1040~1210<br>日次の<br>1040~1210<br>日次の<br>1040~1210<br>日次の<br>1040~1210<br>日次の<br>1040~1210<br>日次の<br>1040~1210<br>日次の<br>1040~1210<br>日次の<br>1040~1210<br>日次の<br>1040~1210<br>日次の<br>1040~1210<br>日本スポーツ3<br>人間知ります<br>1040~1210<br>日本スポーツ3<br>人間知ります<br>1040~1210<br>日本スポーツ3<br>人間知ります<br>1040~1210<br>日本スポーツ3<br>人間知ります<br>1040~1210<br>日本スポーツ3<br>人間知ります<br>1040~1210<br>日本スポーツ3<br>人間知ります<br>1040~1210<br>日本スポーツ3<br>人間知ります<br>1040~1210<br>日本スポーツ3<br>人間知ります<br>1040~1210<br>日本スポーツ3<br>人間知ります<br>1040~1210<br>日本スポーツ3<br>人間知ります<br>日本スポーツ3<br>人間知ります<br>日本スポーツ3<br>人間知ります<br>日本スポーツ3<br>人間知ります<br>日本スポーツ3<br>人間知ります<br>日本スポーツ3<br>人間知ります<br>日本スポーツ3<br>人間知ります<br>日本スポーツ3<br>人間知ります<br>日本スポーツ3<br>人間知ります<br>日本の<br>日本スポーツ3<br>人間知ります<br>日本の<br>日本の |                          |              |
| 低人へのお知らせ     日週月     「本編編情報     「休福編情報     「「日」」/(日)/(人)/(人))/(人)/(人)     「「日」」/(日)/(人)/(人)/(人)/(人)/(人)     「(人))/(人)/(人)/(人)/(人)/(人)/(人)/(人)/(人)/(人)                                                                                                    |                          |              |
| 休福県市街         ・・・・・・・・・・・・・・・・・・・・・・・・・・・・・・・・・・・・                                                                                                    |                          |              |
|                                                                                                    | の新しくう                    | 予定を登録する      |
| 授業支援 1040~1510 1440~1510 1440~1510                                                                                                    | 09:00~10:30<br>改 情報科学A5  | ( <u>+</u> ) |
|                                                                                                    | 10.40~1210<br>科学的思考IXA   |              |
|                                                                                                    | 14:40~16:10<br>心理学       |              |
| シラパス (大学)<br>業地会経確認素<br>16:20~17:50<br>社会福祉課助                                                                                                    |                          |              |
| 全事件事 「個人へのお知らせ」をクリックします。                                                                                                    |                          |              |
| アンケート回答/結果                                                                                                    |                          |              |
| 個人情報<br>個人情報                                                                                                    |                          |              |
| <u>アクセス終了</u><br>アカデミック・フラソニング I                                                                                                    |                          |              |
| - ボータル画面には、<br>が表示されます。                                                                                                    | 、新着が未読のお                 | お知らせだけ       |
|                                                                                                    |                          | /            |
| あなた宛の新しいお知らせが、 () 件あります。                                                                                                    |                          |              |
|                                                                                                    |                          | - お知らせ一覧へ    |
| 新しい連絡事項が、 () 件あります。                                                                                                    |                          |              |

#### ・自分宛てのお知らせの一覧が表示されます。確認したいお知らせのタイトルをクリックします。

| トップページ 掲示板 授業                        | と援    | アンケート 8       | ログイ<br>次管理 My Infon | ンユーザー 1010 00.75%<br>mation ログアウト |
|--------------------------------------|-------|---------------|---------------------|-----------------------------------|
| お知らせ一覧 お知らせ一覧 いのなせませい                |       |               |                     |                                   |
| おお かけ レベル タイトル (クリックで認識を表示)          | ▼ 掲載者 | ▼ 掲載日         | ▲ 有効期限              | * 未絶処理                            |
| 🛲 💼 🔹 秋遊から                           | 太郎    | 2008/08/07(木) | 2008/08/07(木)       |                                   |
| ▲ 第一回 就職説明会のお知らせ                     | 太郎    | 2008/04/28(月) | 2012/04/27(金)       | 例 未読にする                           |
| ◎ 創 ハンフリートオキキフバス内部度目のことでのアンリート       | 太郎    | 2008/04/28(月) | 2008/12/31(%)       |                                   |
| 1回1 お知らせ並び替えテスト1                     | 太郎    | 2008/04/28(月) | 2008/12/20(±)       |                                   |
| Alight # 2000 またので、<br>タイトルをクリックします。 | £J.   | 2008/04/10(未) | 2008/10/26(目)       |                                   |
|                                      |       |               |                     |                                   |

| ■     | 新しいお知らせの場合に表示されます。                       |
|-------|------------------------------------------|
| ●     | 未読のお知らせの場合に示されます。お知らせを確認すると表示されなくなります。   |
| ●     | そのお知らせにファイルが添付されている場合に表示されます。            |
| 素読にする | クリックすると、詳細を確認して既読になったお知らせを、未読に戻すことができます。 |
|       |                                          |

- ・お知らせの詳細が表示されます。
- 「←前のお知らせへ」をクリックすると、お知らせ一覧でひとつ前に表示されていたお知らせの詳細に移ります。
- 「次のお知らせへ→」をクリックすると、お知らせ一覧でひとつ後に表示されていたお知らせの詳細に移ります
- ・添付ファイルがあるときは、ファイル名をクリックして、添付ファイルを開くかまたは保存してください。

| Active<br>Academy | ,                 | トップへ                              | ページ 掲示板                                 | 授業支援                           | 就職活動支援                | アンケート              | 出欠管理      | ログインユーザ<br>My Information | - 1010 00 フサハル<br>ログアウト |
|-------------------|-------------------|-----------------------------------|-----------------------------------------|--------------------------------|-----------------------|--------------------|-----------|---------------------------|-------------------------|
| ■ お知ら             | らせ詳細              | <b>お知ら</b> 1                      | ±-11 (                                  | お知らせ詳細                         |                       |                    |           |                           |                         |
| お知                | ロらせの詳細を           | 参照します                             |                                         |                                |                       |                    |           |                           |                         |
|                   |                   | 掲載者: (                            | 電翔 太郎                                   | 揭載日時:                          | 2008/04/28(月)         | 有効期限:              | 2012/04/2 | 27(金)                     |                         |
|                   | タイトル              | 第一回 就職説明会の                        | りお知らせ                                   |                                |                       |                    |           |                           |                         |
|                   | 内容                | 第一回目の就職希望<br>予定日・実施内容は3           | 著に対しての、就職説8<br>未定。                      | 月会を行います。                       |                       |                    |           |                           |                         |
|                   | 添付ファイル            | 對員TEMP1.xls<br>創 教員TEMP3.xls      |                                         |                                |                       |                    |           |                           |                         |
|                   |                   | /                                 | ←前                                      | のお知らせへい                        | マのお知らせへ→              |                    |           |                           |                         |
|                   |                   | j.                                |                                         | () お知らせー                       | 覧へ戻る                  |                    |           |                           |                         |
|                   | ,                 |                                   |                                         |                                |                       |                    |           |                           |                         |
|                   | 4                 |                                   |                                         |                                |                       |                    |           |                           |                         |
| 771               | (ルのダウン            | 0-6                               |                                         |                                |                       |                    | ×         |                           |                         |
| ъ.                | のファイルを開           | ドか、または保存                          | そしますか?                                  |                                |                       |                    |           |                           |                         |
|                   |                   | 名前: 教員<br>種類: Micr<br>発信元: 172.   | TEMP1.xls<br>osoft Office E:<br>16.4.37 | xcel 97-200                    | 13 ワークシート             |                    |           |                           |                         |
|                   |                   | C                                 | 開((_)                                   | ) (保7                          | 70                    | キャンセル              |           |                           |                         |
| Ń                 | 2 イン・<br>起こ<br>存し | ターネットのファイ<br>すものもあります<br>たりしないでくだ | ルは役に立ちま<br>。発信元が信頼<br>さい。 <u>危険性の</u>   | すが、ファイル<br>頁できない場<br><u>说明</u> | ルこよってはコンビ<br>合は、このファイ | ュータに問題す<br>ルを開いたり保 | r.        |                           |                         |

・作業が終わったら、画面右上の「ログアウト」をクリックしてログアウトします!

## (8)連絡事項の閲覧

① ポータル画面より、連絡事項を起動します。

|                                                                                                    | ここが自分の名前になって                                       | こいることを確認してください。<br>ログイン: |
|----------------------------------------------------------------------------------------------------|----------------------------------------------------|--------------------------|
| Welcom 00                                                                                                    | 00 Edd ZEldert O Personal Po                       | age TF.                  |
| TOP       このページです       満示板       字4番       個人のお知らせ       連絡事項       水細調情報       マース・R       投席支援       「連絡事項」をクリックしま                                                                                                    | / (B)~ / / (土) maへ<br>/ (用) _/ (22) _/ (22)<br>ます。 |                          |
| 彼等世界    授業加速   授業加速   校員情報期分   レポート提出   シウバス (大学)   授修全部確認表                                                                                                    < |                                                    |                          |

# ② 連絡事項を確認します。

- ・自分宛ての連絡事項の一覧が表示されるので、確認をします。
- ・自分宛てでない連絡事項を閲覧したい場合は、「絞り込み再検索」をクリックします。

| ■ 連絡事項 検索条件                   | トップページ 残示板<br>連絡事項検索 連<br><或在の快楽信件> あなたへの連絡事項                 | 授業支援 就職活動支援   | アンケート 出欠管理 /<br>取り込み<br>Mトル V 昇減 V 生べ | ロガインユーザー 1003 00 304 ^<br>My Information ログアウト |
|-------------------------------|---------------------------------------------------------------|---------------|---------------------------------------|------------------------------------------------|
| <b>展開</b><br>新著<br>タイトル<br>内容 | 掲載者:<br>から連絡事項 自分宛ての                                          | り連絡事項が初期表示され  | <u>有効期限:</u> ノノ (金)<br>れます。           |                                                |
| *<br>\$2.                     | 掲載者:                                                          | 掲載日時: / / (火) | 和効制限: / / (月)                         |                                                |
| タイトル<br>内容                    | 緊急時本学連絡先変更の連絡<br>緊急時の本学への連絡光電話番号が変更にな<br>連絡先編については追ってあがらせします。 | ります。          |                                       |                                                |
|                               |                                                               | ③ ページ売買へ戻る    |                                       |                                                |

| A atina    |          |          |               |          | ログインユーザー          | 1005 00 374 |
|------------|----------|----------|---------------|----------|-------------------|-------------|
| Academy    | トップページ   | 揭示板 授業支援 | 就職活動支援        | アンケート 出欠 | 管理 My Information | ログアウト       |
| 連絡事項 検索条件  | 連絡事項検索   | 連絡事項一覧   | $\rightarrow$ |          |                   |             |
| 産相事項を参照しより |          |          |               |          |                   |             |
| 検索・絞り込み条件  |          |          |               |          | 閉じる               |             |
| あなたへの連絡事   | 項のみを表示する |          |               |          |                   |             |
|            |          |          |               |          |                   |             |
| チェック       | を外します。   | 検索・絞!    | )込み           |          |                   |             |
|            |          |          |               |          |                   |             |
|            |          |          |               |          |                   |             |

自分宛て以外の連絡事項も表示されるようになります。

|       |          | トップページ 掲示板                                     | 授業支援 邦職活動支援 ア             | ログインユーヤ<br>ンケート 出欠管理 My Information | ログアウト |
|-------|----------|------------------------------------------------|---------------------------|-------------------------------------|-------|
| ■ 連絡事 | 項 検索条件   | 連結事頃検索  <br>  < 現在の秋東編件 > —                    | 連結事項一覧<br>一<br>並べ替え<br>文化 |                                     |       |
|       | ww<br>新著 | 掲載者:                                           | 掲載日時:                     | 有効期限:                               |       |
|       | タイトル     | 電理から連絡事項                                       |                           |                                     |       |
|       | 内容       |                                                |                           |                                     |       |
|       | ★<br>緊急  | 掲載者:                                           | 掲載日時:                     | 有功期感:                               |       |
|       | タイトル     | 緊急時本学連絡先変更の連絡                                  |                           |                                     |       |
|       | 内容       | 緊急時の本学への連絡先電話番号が変更に<br>連絡先期については追ってお知らせします。    | なります。                     |                                     |       |
|       |          | 掲載者:                                           | 掲載日時:                     | 有効期限表                               |       |
|       | タイトル     | 放置自転車踏去の連絡                                     |                           |                                     |       |
|       | 内容       | 2008年4月より、キャンパス内の放置自転I<br>放置自転車は撤去後、1ヶ月間保管後、処分 | 転を撤去します。<br>します。          |                                     |       |

・作業が終わったら、画面右上の「ログアウト」をクリックしてログアウトします!

※学内掲示版も両方確認するように!

休講・補講・教室変更のお知らせは、Webポータルシステムにおいて通知いたします。 なお、休講等の通知は、携帯およびPCメールでの受信が可能となります。 受信を希望する場合は、「プロフィール変更」においてメールアドレスの入力設定を行ってください。(マニュアルP.11)

また、掲示板(購買室前)でも休補講情報を掲示いたします。

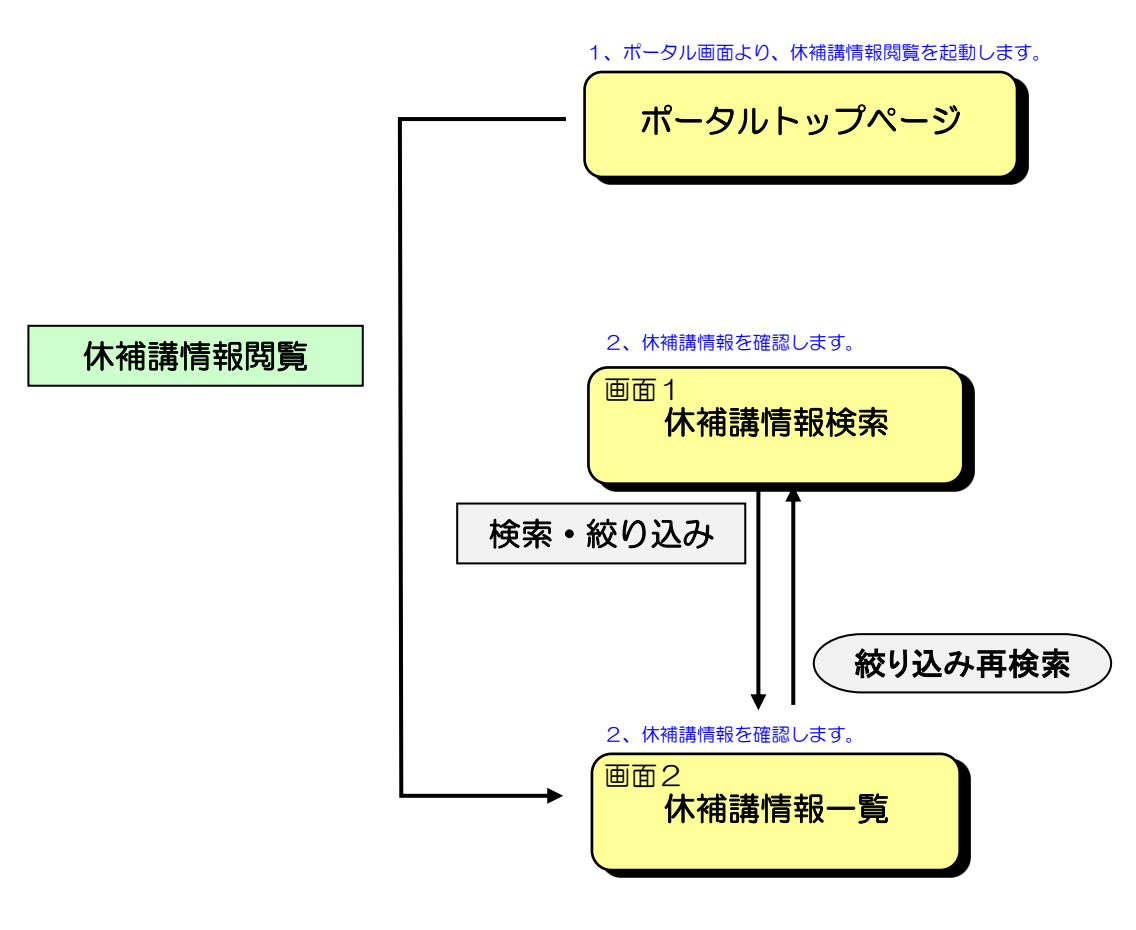

自分が履修している授業の休補講情報が初期表示されます。 自分が履修していない授業の休補講情報を閲覧したい場合は、 「絞り込み再検索」ボタンをクリックし、条件を変更します。

## (10)パソコンからの休補講情報の閲覧

(1)ポータル画面より、休補講情報を起動します。

|                                                                                                    | ここが自分の名前に                                                                                                    | なっていることを確認してください。 |
|----------------------------------------------------------------------------------------------------|----------------------------------------------------------------------------------------------------|-------------------|
|                                                                                                    | Welcoms 0000 EAL STADATO Personal                                                                                                    | Page C.J.         |
| TOP           このページです           第示板           学年着           個人へのお知らせ           漆林高雄           休補講情報           Web申请           コース・資格申請           授業支援 | My Schedule           ■         #           4.83         / / / (B)~         / / (±)         ±3          (B)        (B)        (b)        (b) |                   |
| 履修登録         「休           授業独選兵            教員情報回会            レポート選出            シラバス (大学)            履修登録認表 <b>試置活動支援</b> 企業検索            アンケート        | 補講情報」をクリックします。                                                                                                    |                   |

## (2)休補講情報を確認します。

自分が履修している授業の休補講情報の一覧が表示されるので確認をします。 自分が履修していない授業の休補講情報を閲覧したい場合は、「絞り込み再検索」をクリックします。

| Active         |                                                |                    |                         |              |               | ログインユー                   | 1005 OO |
|----------------|------------------------------------------------|--------------------|-------------------------|--------------|---------------|--------------------------|---------|
| - Acuaemy      | トッフ                                            | ~-9                | 揭示板 授業支                 | 援 就職活動支援 ア   | ンケート My Infor | mation 出欠管理              | 0779    |
| ■ 休補講情報一覧      |                                                | 講情報検索              | 休補講情報一                  | R            |               |                          |         |
|                | <現在の検索系                                        | ・<br>件 > あなたが担     | 設り込み再検索<br>当している授業の休福課律 | 載のみ/ 並べ替え 授調 | 科目名 💙 昇順 🎽    | <ul> <li>並べ替え</li> </ul> |         |
| NEW 新<br>新老 福朝 | #創業期間<br>2008/04/14(月)~2                       | 008/0              |                         |              |               |                          | )       |
| 11.38 (A. 16)  | 2008年04月17日(水)5<br>日時:2008年04月19日<br>場所:202講職室 | 子.<br>うの編】<br>引金)1 | 自分が履修し                  | ている授業の休補講    | 情報が初期表示       | <b>え</b> されます。           |         |
| NEW]           | 4100                                           | 947.0              | 物質的日々                   |              |               |                          |         |
| 新者 休課          | 2008/04/17(木)                                  | 1時限                | コパシータ基礎                 |              | 20            | 08/04/10(木)              |         |
|                | 後日、補課授業を行い。<br>日時・場所については、                     | ます。<br>掲示しますので     | 、必ず確認するようにして「           | an.          |               |                          |         |
| NEW 🕅          | 教室家更日                                          | 846兒               | 授業科目名                   | 文更前数室        | 変更後数変         | 揚載日                      |         |
| 新者 数3          | 2008/04/17(木)                                  | 1時限                | 有機合成化学                  | 511-2セミナー室   | 204LL教室 2     | 2008/04/10(木)            |         |
| <b>田</b> 府     | 2008年04月17日の講                                  | 蒴は教室変更と            | なります。                   |              |               |                          |         |
|                |                                                |                    | ○ ~->                   | 先頭へ戻る        |               |                          |         |
|                |                                                |                    |                         |              |               |                          |         |

| Active      |                  |             |                     |        |            |       | ログインユーザー                   | 1006 00 374 |
|-------------|------------------|-------------|---------------------|--------|------------|-------|----------------------------|-------------|
| Academy     | トップページ           | 揭示板         | 授業支援                | 就職活動支援 | アンケート      | 出欠管理  | My Information             | ログアウト       |
| ● 休補講情報 検索者 | 圣件               |             |                     |        |            |       |                            |             |
|             | 休補講情報検索          | 休福課         | 睛報一覧                |        |            |       |                            |             |
| 休補講情報を参照    | <b>します</b>       |             |                     |        |            |       |                            |             |
| ➡ 検索・絞り込    | み条件              |             |                     |        |            |       | 閉じ                         | ক ▲         |
| • 🗌 act     | たが担当している授業の休補講情報 | のみを表示する     |                     |        |            |       |                            |             |
| ・ 選択した      | 種別のみを表示する 📃 休講情報 | 🗌 補講情報 📃 数重 | 宦変更                 |        |            |       |                            |             |
|             |                  | 検           | 諫・絞り込る              | 4      |            |       |                            | _           |
|             | $\backslash -$   |             |                     |        |            |       |                            |             |
|             |                  |             |                     |        |            |       |                            |             |
| [あな         | たが履修している授        | 業の休補講情      | 報のみ表                | 示する]   |            |       |                            |             |
|             | 自分が履修してい         | ない授業も表読     | 示すると                | きは、チェッ | ックを外しま     | す。    |                            |             |
| [選択         | した授業のみを表示        | する]         | ~ 7. <del>* *</del> |        |            |       | . <del>.</del> <del></del> |             |
|             | 休講のみ/ 補講の        | み/ 教至変更(    | のみを表                | 示りるとさる | 「、該当部分     | にナェック | を付けます。                     |             |
| チェッ         | クを変更したら、「        | 検索・絞り込      | み」をク                | リックします | <b>t</b> _ |       |                            |             |
| 1 - 1       |                  |             |                     |        |            |       |                            |             |
|             |                  |             |                     |        |            |       |                            |             |
|             |                  |             |                     |        |            |       |                            |             |

自分が履修していない授業の休補講情報も表示されるようになります。

| <b>Active</b><br>Academy |                           | トップ・                                           | ページ                    | 揭示板 授棄支援            | 就職活動支援   ア          | ンケート M            | ログイン<br>y Information 出欠管理 | ューザー 1005 OO sウキ<br>ログアウト |
|--------------------------|---------------------------|------------------------------------------------|------------------------|---------------------|---------------------|-------------------|----------------------------|---------------------------|
| ● 休補講情報                  | 一覧                        | (株補證)<br><現在の                                  | 清情報検索<br>検未保件> ——      | 休補調情報一覧             | 並べ <sup>替え</sup> 援援 | 【科目名 🖌 昇          | 調 🗸 並べ替え                   |                           |
| NI<br>Mi                 | ₩ <mark>補講</mark><br>著 插講 | #創業期間<br>2008/04/14(月)~ 20                     | 08/04/20日)             | 授業科目名<br>□火%→>茶碗    |                     |                   | 掲載日<br>2008/04/07(月)       | ]                         |
| -                        | <b>3</b> 86               | 2008年04月17日(水)分<br>日時:2008年04月19日<br>場所:202講義室 | の補護を行いま<br>(金)13:00~14 | . <b>ग.</b><br>4:30 |                     |                   |                            | ]                         |
| INF<br>ART               | ₩ <mark>休講</mark><br>著休講  | 休謝日<br>2008/04/17(木)                           | B持限<br>1 時限            | 授業科目名<br>コンピュータ基礎   |                     |                   | 掲載日<br>2008/04/10(木)       | ]                         |
| -                        | 7                         | 後日、補講授業を行いま<br>日時・場所については、                     | す。<br>格示しますので          | 、必ず確認するようにして下さ      | ×.                  |                   |                            | ]                         |
| <u>भा</u><br>का          | ₩ <u>数定</u><br>           | 教室変更日<br>2008/04/17(木)                         | 時限<br>1 時限             | 授業科目名<br>有機合成化学     | 変更前数室<br>511-2セミナー室 | 変更後数室<br>204 LL数室 | 掲載日<br>2008/04/10(木)       | ]                         |
|                          | <b>1</b>                  | 2008年04月17日の講家                                 | 意は教室変更と                | なります。               |                     |                   |                            | ]                         |
|                          |                           |                                                |                        | ○ ページ先期             | 「へ戻る                |                   |                            |                           |

# (11)プロフィール変更について

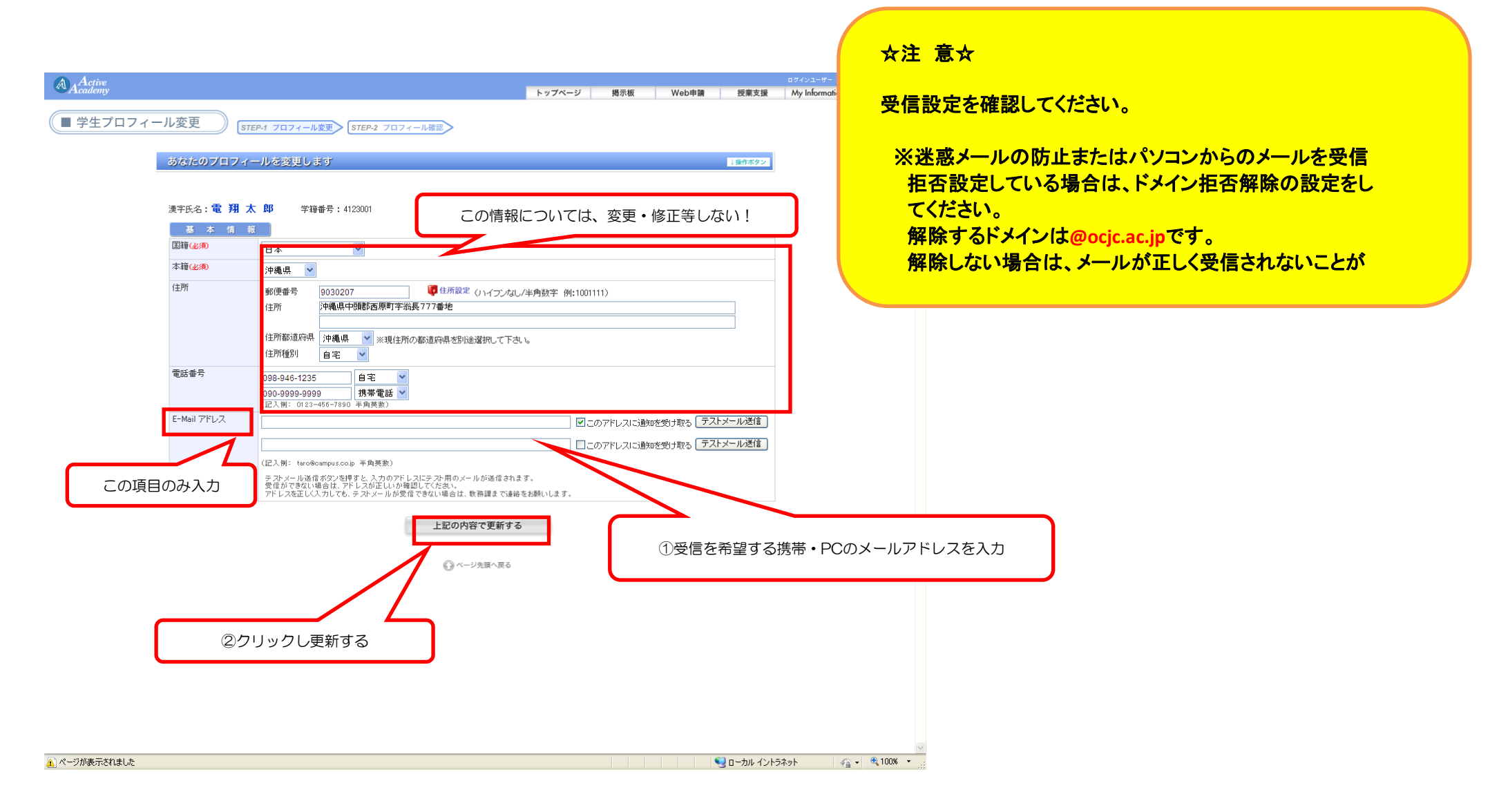